### IT Essentials 5.0

# 5.2.2.5 Travaux pratiques – Installation avancée de Windows XP

### Introduction

Imprimez et faites ces travaux pratiques.

Au cours de ce TP, vous allez installer le système d'exploitation Windows XP à l'aide d'un fichier de réponses pour l'automatisation. Vous personnaliserez les paramètres de partition, et créerez un compte d'administrateur et un nombre limité d'utilisateurs.

### Matériel conseillé

Cet exercice nécessite l'équipement suivant :

- Un ordinateur avec une nouvelle installation de Windows XP
- Un support d'installation de Windows XP
- Un disque vierge formaté

### Étape 1

Ouvrez une session sur l'ordinateur.

Insérez le CD de Windows XP Professionnel dans le lecteur de CD-ROM.

#### Cliquez sur Effectuer des tâches supplémentaires.

| Bienvenue dans Microsoft Windows XP            |  |
|------------------------------------------------|--|
|                                                |  |
| Bienvenue dans Microsoft Windows XP            |  |
| 🔯 Que voulez-vous faire ?                      |  |
| Installer Microsoft Windows XP                 |  |
| En savoir plus sur le processus d'installation |  |
| Installer les composants Windows optionnels    |  |
| Effectuer des tâches supplémentaires           |  |
| Vérifier la compatibilité du système           |  |
|                                                |  |
|                                                |  |
| Quitter                                        |  |

Cliquez sur **Parcourir ce CD**.

| 🐻 Bienvenue dans Microsoft Windows XP |                                                         |        |
|---------------------------------------|---------------------------------------------------------|--------|
|                                       |                                                         |        |
|                                       |                                                         |        |
| 0                                     |                                                         |        |
| Bienvenue da                          | ans Microsoft Windows XP                                |        |
| 150                                   |                                                         |        |
| Qi Qi                                 | ie voulez-vous faire ?                                  |        |
|                                       | Créer une conne <u>x</u> ion Bureau à distance          |        |
| $\overline{}$                         | Créer un réseau domestique ou un réseau de petite entre | eprise |
| $\overline{}$                         | <u>⊺</u> ransférer des fichiers et des paramètres       |        |
| Ð                                     | Parcourir ce CD                                         |        |
| Ð                                     | Afficher les notes de publication                       |        |
| Ð                                     | Installer .NET <u>F</u> ramework                        |        |
|                                       | Précédent                                               |        |
|                                       |                                                         |        |
| 🔀 Quitter                             |                                                         |        |
|                                       |                                                         |        |

Double-cliquez sur le dossier Support.

Double-cliquez sur le dossier Outils.

Double-cliquez sur Deploy.CAB.

Mettez en surbrillance tous les fichiers en cliquant sur Modifier > Sélectionner tout.

Cliquez avec le bouton droit sur setupmgr.exe, puis cliquez sur Extraire.

Cliquez sur Créer un nouveau dossier afin de créer un dossier sur le lecteur C:.

Choisissez le nom « Deploy » pour ce dossier.

Cliquez sur Extraire pour extraire les fichiers du CD dans C:\Deploy.

Accédez à C:\Deploy.

Double-cliquez sur setupmgr.exe.

| Note: Converting from Out of a standard provide a standard provide | Deploy                                                                                                    |                           |                                                                                                    |                                                                                                    |                                                                                                    |        |
|----------------------------------------------------------------------------------------------------|----------------------------------------------------------------------------------------------------|---------------------------|----------------------------------------------------------------------------------------------------|----------------------------------------------------------------------------------------------------|----------------------------------------------------------------------------------------------------|--------|
|                                                                                                    | Ficher Edition Affichage Favoris C                                                                                                    | utlis ?                   |                                                                                                    |                                                                                                    |                                                                                                    | 12     |
| Automa Captor       Image: Captor       Image: Captor<                                                                                                    | 3 Précédente · 🕥 · 🎓 🔎                                                                                                    | Rechercher 🜔 Dossiers 💷 - |                                                                                                    |                                                                                                    |                                                                                                    |        |
|                                                                                                    | Advesse Cripepley                                                                                                    |                           |                                                                                                    |                                                                                                    |                                                                                                    | 💌 🛃 ox |
|                                                                                                    | Central de fabere<br>Cettar de fabere<br>Cettar de f | Reberer Coversions (      | Processor     Processor       Processor     Processor       Processor | Intervention           Intervention           Intervention           Intervention           Intervention           Intervention | International Action (1950)<br>International Action (1950)<br>Present Copyoids)<br>Present Copyoids) | ¥ 🕽 🗙  |

# Étape 4

La fenêtre « Assistant Gestion d'installation » s'affiche.

### Cliquez sur Suivant.

| 🐻 Assistant Gestion d'inst | allation                                                                                                    |
|----------------------------|----------------------------------------------------------------------------------------------------|
|                            | Bienvenue dans l'Assistant<br>Gestion d'installation<br>L'Assistant Gestion d'installation vous aide à préparer le jeu de<br>configuration et le fichier de réponses pour automatiser<br>l'installation de Windows sur vos ordinateurs. |
| 6                          | Cliquez sur Suivant pour continuer.                                                                                                    |
|                            | < Précédent Suivant > Annuler                                                                                                    |

Le bouton Créer un nouveau fichier doit être activé par défaut.

Cliquez sur Suivant.

| 🐻 Assistant Gestion d'installation 🛛 🔀                                                                                                    |
|----------------------------------------------------------------------------------------------------|
| fichier de réponses nouveau ou existant<br>Un fichier de réponses indique au programme d'installation comment installer et<br>configurer Windows.                                                                                                    |
| Un fichier de réponses est un script qui fournit des réponses aux questions posées<br>pendant l'installation de Windows. Par exemple, si votre fichier de réponses contient<br>une réponse à la question "Sélectionnez un fuseau horaire", cette question ne sera pas<br>posée à l'utilisateur lors de l'installation. |
| Créer un nouveau fichier                                                                                                    |
| C Modifier un fichier existant                                                                                                    |
| Entrez le chemin d'accès et le nom du fichier de réponses : Parcourir                                                                                                    |
| < Précédent Suivant > Annuler                                                                                                    |

Sélectionnez Installation sans assistance.

Notez que le nom d'un fichier de réponses provenant d'un CD doit être Winnt.sif.

| 56 Assistant Gestion d'installation                                                                                                    |
|----------------------------------------------------------------------------------------------------|
| Type d'installation<br>Le type d'installation que vous choisissez détermine le nom et le format du fichier<br>de réponses généré.                                                                                                    |
| Le fichier de réponses que vous créez sera Unattend.txt, Sysprep.inf ou un fichier .sif.<br>Choisissez un type d'installation :<br>Installation sans assistance<br>Le fichier réponse pour le programme d'installation est généralement appelé Unattend.txt,<br>mais pour une installation basée sur un CD, le fichier réponse doit s'appeler Winnt.sif.<br>Installation Sysprep<br>Sysprep.inf est un fichier réponse facultatif qui peut être utilisé pour automatiser un mode<br>d'installation appelé mini-installation. |
| Services d'installation à distance (RIS)<br>Ce type d'installation permet à l'utilisateur final d'installer Windows à partir d'un serveur<br>d'installation à distance. Le gestionnaire d'installation crée un fichier .sif.                                                                                                    |
| < Précédent Suivant > Annuler                                                                                                    |

Sélectionnez Windows XP Professionnel, puis cliquez sur Suivant.

| 🐻 Assistant Gestion d'installation                                                                                                    |
|----------------------------------------------------------------------------------------------------|
| Produit<br>Quel produit Windows sera installé par ce fichier de réponses ?                                                                                                    |
| Sélectionnez un produit Windows :<br>Windows XP Édition familiale<br>Windows XP Professionnel<br>Windows Server 2003, Standard Edition<br>Windows Server 2003, Enterprise Edition<br>Windows Server 2003, Web Edition |
| < Précédent Suivant > Annuler                                                                                                    |

Sélectionnez Entièrement automatisée, puis cliquez sur Suivant.

| 🐻 Assistant Gestion d'installation 🛛 🔀                                                                                                    |
|----------------------------------------------------------------------------------------------------|
| Interaction utilisateur<br>Sélectionnez le type d'interaction utilisateur que vous désirez.                                                                                                    |
| <ul> <li>Contrôlé par l'utilisateur</li> <li>Vous fournissez les options par défaut dans le fichier de réponses, et l'utilisateur peut les modifier.</li> <li>Entièrement automatisée</li> <li>Vous fournissez les réponses obligatoires dans le fichier de réponses, et l'utilisateur n'a pas à les entrer manuellement.</li> <li>Pages masquées</li> <li>Vous fournissez les réponses pour les pages d'installation qui ne sont pas visibles par l'utilisateur final.</li> <li>Lecture seule</li> <li>Vous fournissez les réponses obligatoires dans le fichier de réponses. L'utilisateur peut afficher les options, mais ne peut pas les modifier.</li> <li>Interaction par l'interface graphique</li> <li>Seule la partie en mode texte de l'installation est automatisée. La partie en mode graphique de l'installation s'exécute normalement et attend une réponse de la part de l'utilisateur à chaque page.</li> </ul> |
| < Précédent Suivant > Annuler                                                                                                    |

Sélectionnez Installation depuis un CD, puis cliquez sur Suivant.

| 🐻 Assistant Gestion d'installation 🛛 🔀                                                                                                    |
|----------------------------------------------------------------------------------------------------|
| Partage de distribution<br>Le dossier partagé de distribution contient les outils du Kit de préinstallation OEM,<br>les fichiers Windows et vos configurations.                                                                                                    |
| L'Assistant Gestion d'installation peut créer un dossier partagé de distribution sur votre<br>ordinateur ou votre réseau avec les fichiers source Windows requis. Vous pouvez<br>ensuite ajouter des fichiers pour personnaliser vos installations. Par exemple, vous<br>pouvez fournir des pilotes de périphérique supplémentaires. |
| Que voulez-vous faire ?<br>C Créer un nouveau dossier partagé de distribution                                                                                                    |
| <ul> <li>Modifier un dossier partagé de distribution existant</li> <li>Installation depuis un CD</li> </ul>                                                                                                    |
|                                                                                                    |
| < Précédent Suivant > Annuler                                                                                                    |

Cochez la case J'accepte les termes du contrat de licence, puis cliquez sur Suivant.

| 🐻 Assistant Gestion d'installation                                                                                                    | ×     |
|----------------------------------------------------------------------------------------------------|-------|
| Contrat de licence<br>Acceptez-vous les termes du contrat de licence de Windows ?                                                                                                    |       |
| Vous avez choisi d'automatiser complètement l'installation de Windows. Pour utiliser<br>cette option, vous devez accepter les termes du contrat de licence utilisateur final<br>(CLUF) et tout contrat de licence Microsoft que vous détenez pour la version de<br>Windows que vous voulez installer. |       |
| Pour obtenir plus d'informations concernant le Contrat de Licence Utilisateur Final<br>(CLUF), consultez votre documentation ou votre contrat de licence Microsoft.                                                                                                    |       |
| Pour continuer et exécuter l'Assistant Gestion d'Installation, sélectionnez la case à<br>cocher suivante, puis cliquez sur Suivant.                                                                                                    |       |
| I J'accepte les termes du contrat de licence                                                                                                    |       |
|                                                                                                    |       |
|                                                                                                    |       |
|                                                                                                    |       |
| < Précédent Suivant > An                                                                                                    | nuler |

Cliquez sur Nom et société dans la liste de gauche.

Saisissez le nom et le nom de société indiqués par l'instructeur.

#### Cliquez sur Suivant.

| 🐻 Assistant Gestion d'installation                                                                                                    |                                                                                                    |
|----------------------------------------------------------------------------------------------------|----------------------------------------------------------------------------------------------------|
| Fichier ?                                                                                                    |                                                                                                    |
| Paramètres généraux     Nom et société     Paramètres d'affichage     Fuseau horaire     Clé du produit     Paramètres réseau     Noms des ordinateurs     Mot de passe Administrateur     Composants de réseau     Groupe de travail ou domaine     Paramètres avancés     Téléphonie     Paramètres régionaux     Langues     Paramètres de l'Explorateur et de     Dossier d'installetion     Installer des imprimantes     Exécuter une fois     Commandes supplémentaires | Nom et société         Yous pouvez personnaliser l'installation de Windows en fournissant un nom et une société par défaut.         Entrez les noms d'utilisateur et de société que vous voulez utiliser par défaut. Si vous ne remplissez pas ces cases, le nom et la société ne seront pas spécifiés dans le fichier de réponses et l'utilisateur devra les entrer lors de l'installation de Windows.         Nom :       Bob         Organisation :       Cisco         Sur les pages gauches de cette page, les étapes du gestionnaire d'installation sont affichées pour votre information. L'étape en surbrillance est votre position actuelle. Vous pouvez vous déplacer vers d'autres d'étapes du gestionnaire d'installation en cliquant sur cette étape dans la liste. |
|                                                                                                    | < Précédent Suivant > Annuler                                                                                                    |

Cliquez sur Fuseau horaire dans la liste de gauche.

Cliquez sur le fuseau horaire correspondant à votre région dans la liste déroulante « Fuseau horaire : », puis cliquez sur **Suivant**.

| 🐻 Assistant Gestion d'installation                                                                                                    |                                                                                                    |         |
|----------------------------------------------------------------------------------------------------|----------------------------------------------------------------------------------------------------|---------|
| Fichier ?                                                                                                    |                                                                                                    |         |
| <ul> <li>Paramètres généraux</li> <li>Nom et société</li> <li>Paramètres d'affichage</li> <li>Fuseau horaire</li> <li>Clé du produit</li> <li>Paramètres réseau</li> <li>Mons des ordinateurs</li> <li>Mot de passe Administrateur</li> <li>Composants de réseau</li> <li>Groupe de travail ou domaine</li> <li>Paramètres avancés</li> <li>Téléphonie</li> <li>Paramètres régionaux</li> <li>Langues</li> <li>Paramètres de l'Explorateur et de</li> <li>Dossier d'installation</li> <li>Installer des imprimantes</li> <li>Exécuter une fois</li> <li>Commandes supplémentaires</li> </ul> | Fuseau horaire<br>Windows sera installé avec les paramètres de fuseau horaire que vous spécifiez.<br>Sélectionnez le fuseau horaire pour les ordinateurs de destination.<br>Si vous ne choisissez pas de fuseau horaire, celui-ci sera utilisé par défaut :<br>(GMT -08:00) Pacifique (ÉU. et Canada); Tijuana<br>Fuseau horaire :<br>[(GMT) Heure de Greenwich : Dublin, Édimbourg, Lisbont ▼ |         |
|                                                                                                    | < Précédent Suivant >                                                                                                    | Annuler |

Cliquez sur Clé du produit dans la liste de gauche.

Saisissez la clé de produit de Windows XP Professionnel fournie par l'instructeur dans les champs « Clé de produit : ».

#### Cliquez sur Suivant.

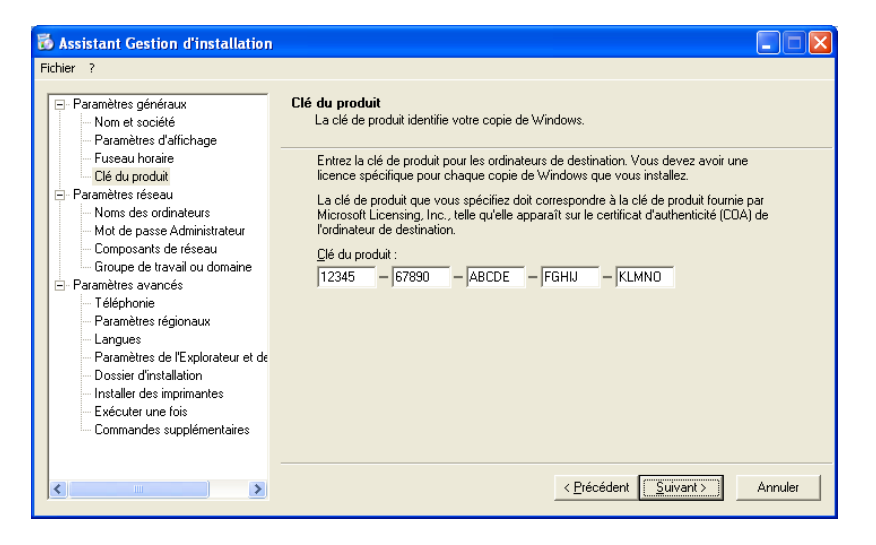

Cliquez sur Noms des ordinateurs dans la liste de gauche.

Saisissez le nom d'ordinateur fourni par l'instructeur dans le champ « Nom de l'ordinateur : », puis cliquez sur **Ajouter**.

Le nom de l'ordinateur s'affiche alors dans le champ « Ordinateurs à installer : ».

Cliquez sur Suivant.

| 🐻 Assistant Gestion d'installation                                                                                                    |                                                                                                    |
|----------------------------------------------------------------------------------------------------|----------------------------------------------------------------------------------------------------|
| Fichier ?                                                                                                    |                                                                                                    |
| <ul> <li>Paramètres généraux         <ul> <li>Nom et société</li> <li>Paramètres d'affichage</li> <li>Fuseau horaire</li> <li>Clé du produit</li> </ul> </li> <li>Paramètres réseau         <ul> <li>Noms des ordinateurs</li> <li>Mot de passe Administrateur</li> <li>Composants de réseau</li> <li>Groupe de travail ou domaine</li> </ul> </li> <li>Paramètres régionaux         <ul> <li>Langues</li> <li>Paramètres de l'Explorateur et de Dossier d'Installation             <ul> <li>Installer des imprimantes</li> <li>Exécuter une fois</li> <li>Commandes supplémentaires</li> </ul> </li> </ul></li></ul> | Noms des ordinateurs         Chaque ordinateur du réseau doit avoir un identificateur unique.         Entrez le nom de chaque ordinateur de destination (15 caractères maximum), puis cliquez sur Ajouter.         Cliquez sur Ajouter pour importer les noms d'ordinateurs depuis un fichier texte (1 nom d'ordinateur pa ligne).         Nom de l'ordinateur :         Computer1       Ajouter         Ordinateurs à installer :       Importer         Supprimer         Créer automatiquement les noms d'ordinateurs à partir du nom de société spécifié dans l'écran Nom et société. |
|                                                                                                    | < Précédent Suivant > Annuler                                                                                                    |

Cliquez sur Mot de passe Administrateur dans la liste de gauche.

Saisissez la première lettre de votre prénom et votre nom de famille complet dans les champs « Mot de passe : » et « Confirmer le mot de passe : ». (Par exemple, jsmith)

#### Cliquez sur Suivant.

| 🐻 Assistant Gestion d'installation                                                                                                    |                                                                                                    |
|----------------------------------------------------------------------------------------------------|----------------------------------------------------------------------------------------------------|
| Fichier ?                                                                                                    |                                                                                                    |
| <ul> <li>Paramètres généraux</li> <li>Nom et société</li> <li>Paramètres d'affichage</li> <li>Fuseau horaire</li> <li>Clé du produit</li> <li>Paramètres réseau</li> <li>Noms des ordinateurs</li> <li>Mot de passe Administrateur</li> <li>Composants de réseau</li> <li>Groupe de travail ou domaine</li> <li>Paramètres avancés</li> <li>Téléphonie</li> <li>Paramètres de l'Explorateur et de<br/>Dossier d'installation</li> <li>Installer des imprimantes</li> <li>Exécuter une fois</li> <li>Commandes supplémentaires</li> </ul> | Mot de passe Administrateur         Vous pouvez spécifier un mot de passe pour le compte Administrateur sur tous les ordinateurs de destination.         Si vous conservez un enregistrement du mot de passe choisi, le personnel d'assistance technique ou les administrateurs de réseau pourront modifier les paramètres.         Demander le mot de passe Administrateur à l'utilisateur         Utiliser ce mot de passe Administrateur (127 caractères au plus, sensible à la casse):         Mot de passe :         Confirmer le mot de passe Administrateur (127 caractères)         Crypter le mot de passe :         Introduction de passe Administrateur dans le fichier de réponses         Lorsqu'un ordinateur de destination démarre, ouvrir automatiquement une session Administrateur         Mombre d'ouvertures de sessions automatiques : |
|                                                                                                    | < <u>P</u> récédent <u>S</u> uivant > Annuler                                                                                                    |

Cliquez sur Groupe de travail ou domaine dans la liste de gauche.

Sélectionnez Groupe de travail.

Saisissez le nom du groupe de travail LabGroup1 dans le champ « Groupe de travail : », puis cliquez sur Suivant.

| 🐞 Assistant Gestion d'installation                                                              |                                                                                                    |
|-------------------------------------------------------------------------------------------------|----------------------------------------------------------------------------------------------------|
| Fichier ?                                                                                       |                                                                                                    |
| <ul> <li>Paramètres généraux</li> <li>Nom et société</li> <li>Paramètres d'affichage</li> </ul> | Groupe de travail ou domaine<br>Les ordinateurs de destination peuvent appartenir à un groupe de travail ou à un<br>domaine.                                               |
| - Fuseau horaire                                                                                | Dans quelle structure réseau les ordinateurs de destination seront-ils intégrés ?                                                                                          |
| Clé du produit                                                                                  |                                                                                                    |
| Paramètres réseau                                                                               | <u>G</u> roupe de travail :  LabGroup                                                                                                    |
| Noms des ordinateurs                                                                            | C Domaine :                                                                                                    |
| Mot de passe Administrateur                                                                     |                                                                                                    |
| Composants de reseau                                                                            | 🔲 Créer un compte d'ordinateur dans le domaine                                                                                                    |
| Paramètres avancés                                                                              | Spécifiez un compte d'utilisateur ayant l'autorisation d'ajouter un ordinateur au<br>domaine.                                                                              |
| Paramètres régionaux                                                                            | Nom d'utilisateur :                                                                                                    |
| Langues<br>Paramètres de l'Explorateur et de                                                    | Motide passe ;                                                                                                    |
| <ul> <li>Dossier d'installation</li> <li>Installer des imprimantes</li> </ul>                   | Confirmer le mot de passe :                                                                                                    |
| Exécuter une fois                                                                               | Si vous spécifiez un domaine mais ne définissez pas un compte d'utilisateur, un nom                                                                                        |
| Commandes supplémentaires                                                                       | d'utilisateur valide et un mot de passe seront demandés à l'utilisateur final la première<br>fois que l'ordinateur se connecte au domaine après l'installation de Windows. |
|                                                                                                 | < <u>P</u> récédent <u>S</u> uivant > Annuler                                                                                                    |

Cliquez sur **Commandes supplémentaires** dans la liste de gauche, puis cliquez sur **Terminer**.

| nier ?                                                                                                   |                                                                                                    |
|----------------------------------------------------------------------------------------------------|----------------------------------------------------------------------------------------------------|
| <ul> <li>Paramètres généraux</li> <li>Nom et société</li> <li>Paramètres d'affichage</li> </ul>          | Commandes supplémentaires<br>Vous pouvez ajouter des commandes qui seront exécutées automatiquement à la fin<br>d'une installation sans assistance.                 |
| - Fuseau noraire<br>Clé du produit                                                                       | Vous pouvez exécuter toute commande ne nécessitant pas que vous soyez connecté.<br>Entrez la commande dans la case ci-dessous, puis cliquez sur Ajouter.            |
| ∃ Paramètres réseau                                                                                      | Commande à ajouter :                                                                                                    |
| <ul> <li>Noms des ordinateurs</li> <li>Mot de passe Administrateur</li> </ul>                            | Ajouter                                                                                                    |
| - Composants de réseau                                                                                   | Exécuter ces commandes :                                                                                                    |
| Paramètres avancés                                                                                       | S <u>upprimer</u>                                                                                                    |
| - Téléphonie                                                                                             |                                                                                                    |
| Paramètres régionaux                                                                                     | Monter                                                                                                    |
| Paramètres de l'Explorateur et de                                                                        | Descendre                                                                                                    |
| <ul> <li>Dossier d'installation</li> <li>Installer des imprimantes</li> <li>Exécuter une fois</li> </ul> | Pour spécifier des commandes à exécuter la première fois qu'un utilisateur ouvre une<br>session, utiliser la page Exécuter une fois du gestionnaire d'installation. |
| Commanues supplementaires                                                                                |                                                                                                    |

Saisissez « C:\Deploy\unattend.txt » dans le champ « Chemin et nom du fichier : » si cela n'est pas déjà affiché.

Cliquez sur OK.

| 🐻 Assistant Gestion d'installation                                                                                                    | × |
|----------------------------------------------------------------------------------------------------|---|
| L'Assistant Gestion d'installation a créé un fichier de réponses avec vos paramètres.<br>Entrez un emplacement et un nom pour ce fichier de réponses.                                                                  |   |
| Chemin et nom du fichier :                                                                                                    |   |
| C:\Deploy\unattend.txt Parcourir                                                                                                    |   |
| Si plusieurs noms d'ordinateurs ont été spécifiés, l'Assistant Gestion d'installation crée<br>également un fichier .udb. Selon le type de fichier de réponses créé, il a pu aussi créer<br>un exemple de fichier .bat. |   |
| OK Annuler                                                                                                    |   |

#### Cliquez sur Fichier > Quitter.

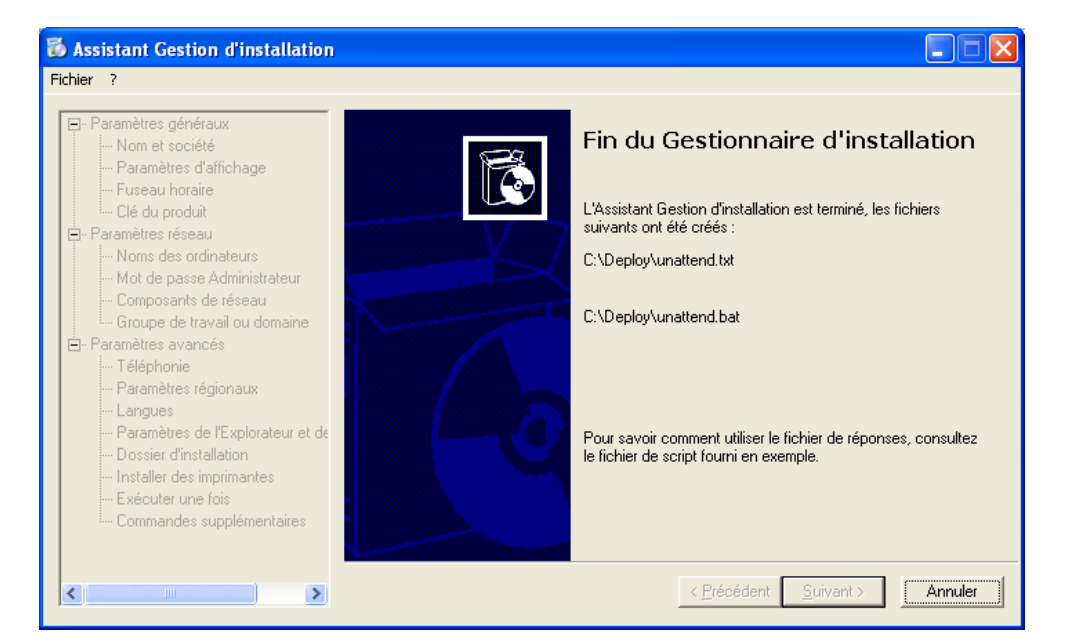

## Étape 5

Accédez à « C:\Deploy ».

Cliquez avec le bouton droit sur unattend.txt, puis cliquez sur Copier.

Accédez à « A:\ ».

Cliquez sur Fichier > Coller.

Cliquez avec le bouton droit sur **unattend.txt**, puis cliquez sur **Renommer**.

Saisissez Winnt.sif comme nouveau nom de fichier et appuyez sur Entrée.

Copiez unattend.bat sur le disque vierge.

Retirez le disque de son lecteur.

Cliquez sur Démarrer > Arrêter l'ordinateur.

Cliquez sur **Redémarrer**.

Lorsque le message « Appuyez sur n'importe quelle touche pour démarrer du CD-ROM » s'affiche, appuyez sur une touche du clavier. Insérez le disque. Le programme d'installation inspecte la configuration matérielle.

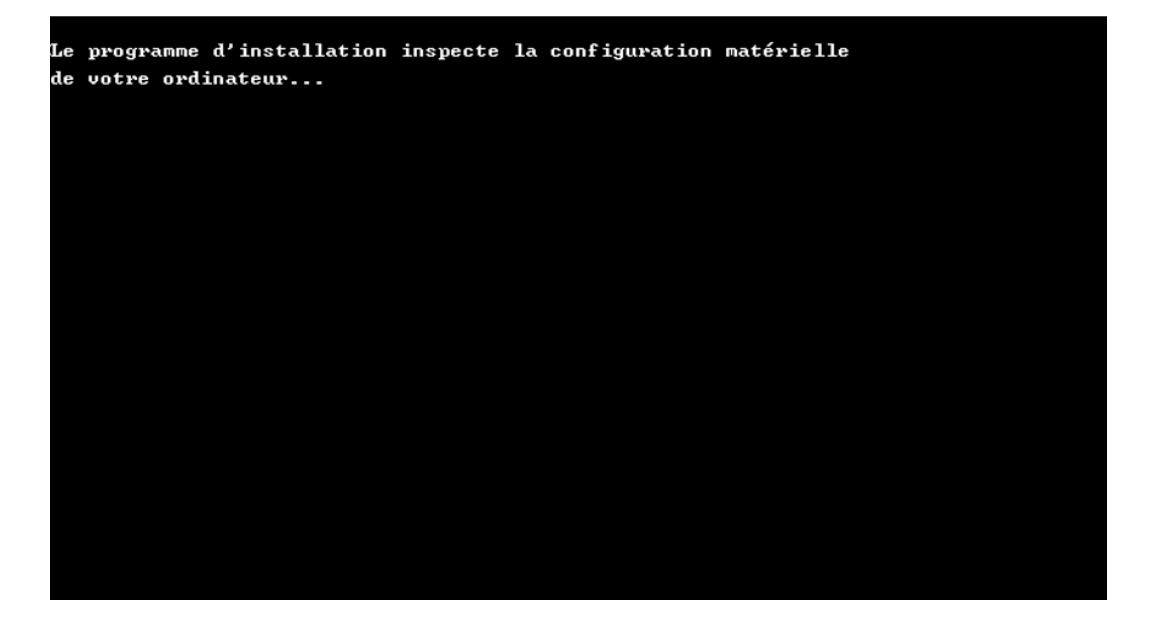

L'écran « Installation de Windows » s'affiche pendant que le programme charge les fichiers requis.

| Installation | de | Windows |
|--------------|----|---------|
|              |    |         |
|              |    |         |
|              |    |         |
|              |    |         |
|              |    |         |
|              |    |         |
|              |    |         |
|              |    |         |
|              |    |         |

L'écran d'accueil s'affiche. Appuyez sur Entrée.

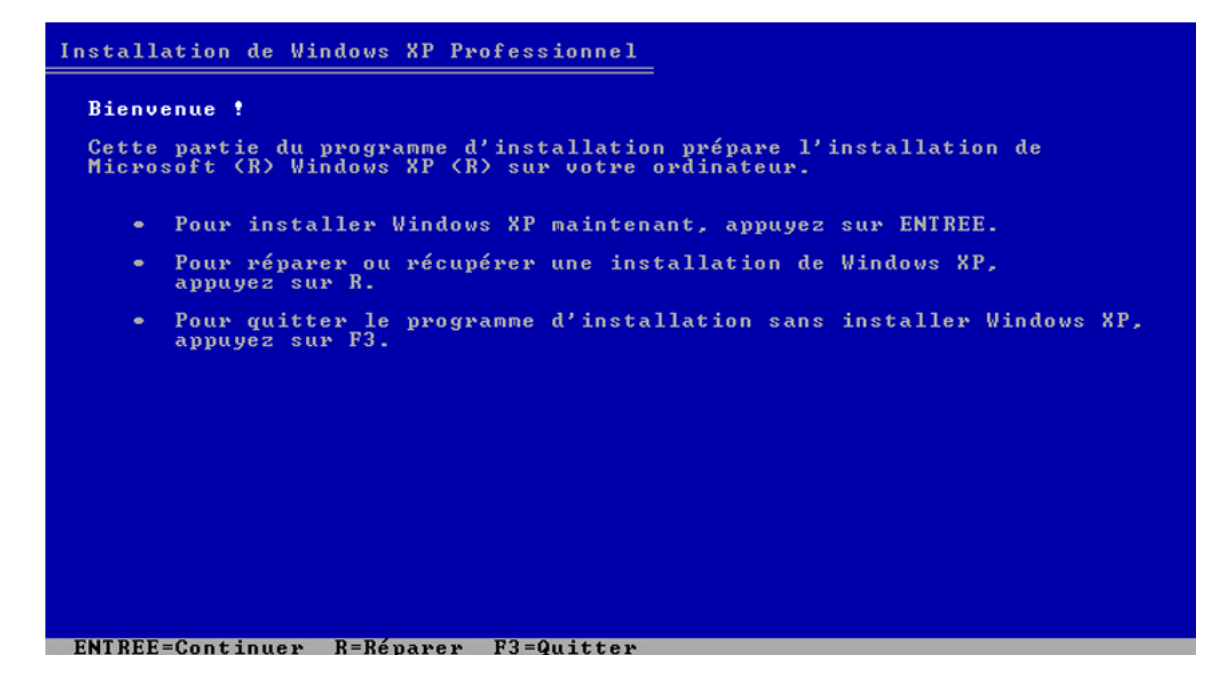

L'écran « Contrat de licence de Windows XP » s'affiche.

Appuyez sur F8.

| CONTRAT DE LICENCE UTILISATEUR FINAL POUR<br>LOGICIELS MICROSOFT<br>WINDOWS XP ÉDITION PROFESSIONNEL AVEC LE<br>LOGICIEL SERVICE PACK 3<br>IMPORTANT - À LIRE ATTENTIVEMENT : Le<br>présent Contrat de Licence Utilisateur Final<br>(le " CLUF ") constitue un contrat entre vous                                                                                                    |
|----------------------------------------------------------------------------------------------------|
| WINDOWS XP ÉDITION PROFESSIONNEL AVEC LE<br>LOGICIEL SERVICE PACK 3<br>IMPORTANT - À LIRE ATTENTIVEMENT : Le<br>présent Contrat de Licence Utilisateur Final<br>(le " CLUF ") constitue un contrat entre yous                                                                                                    |
| IMPORTANT - À LIRE ATTENTIVEMENT : Le<br>présent Contrat de Licence Utilisateur Final<br>(le " CLUF ") constitue un contrat entre vous                                                                                                    |
| (personne physique ou personne morale unique)<br>et Microsoft Corporation ou l'une de ses<br>filiales ("Microsoft "), portant sur le<br>logiciel Microsoft qui accompagne ce CLUF,<br>qui inclut des programmes d'ordinateur et qui<br>est susceptible de contenir des supports<br>associés, des documents imprimés, de la<br>documentation " en ligne " ou sous forme<br>électronique et des services Internet (le "<br>Logiciel "). Le Logiciel peut être accompagné<br>d'un avenant ou d'un addendum au présent CLUF. |
| Certains termes ont été modifiés depuis la<br>version initiale de Windows XP Service Pack 2.<br>Les modifications incluent :                                                                                                    |
| * des informations supplémentaires sur les                                                                                                    |

Le programme d'installation de Windows XP Professionnel cherche à déterminer si un autre système d'exploitation existe déjà sur le disque dur.

| Installation | de   | Windows | XP  | Profess  | ionr | nel       |          |  |
|--------------|------|---------|-----|----------|------|-----------|----------|--|
|              |      |         |     |          |      |           |          |  |
|              |      |         |     |          |      |           |          |  |
|              |      |         |     |          |      |           |          |  |
|              |      |         |     |          |      |           |          |  |
|              |      |         |     |          |      |           |          |  |
|              |      |         |     |          |      |           |          |  |
|              |      |         |     |          |      |           |          |  |
|              |      |         |     |          |      |           |          |  |
|              |      |         |     |          |      |           |          |  |
|              |      |         |     |          |      |           |          |  |
|              |      |         |     |          |      |           |          |  |
| Recherche d  | le v | ersions | ant | érieures | de   | Microsoft | Windows. |  |

Appuyez sur Échap.

| Installation de Windows XP Professionnel                                                                                     |
|----------------------------------------------------------------------------------------------------|
| Si l'une des installations de Windows XP suivantes est endommagée, le<br>programme d'installation peut tenter de la réparer. |
| Utilisez les touches HAUT et BAS pour sélectionner une installation.                                                         |
| <ul> <li>Pour réparer l'installation de Windows XP sélectionnée,<br/>appuyez sur R.</li> </ul>                               |
| <ul> <li>Pour continuer l'installation d'une nouvelle copie de Windows XP<br/>sans réparer, appuyez sur ECHAP.</li> </ul>    |
| C:\WINDOWS "Microsoft Windows XP Professionnel"                                                                              |
| E2=Quitten B=Bénanen ECHOP=Ne nas nénamen                                                                                    |

Appuyez sur la touche S.

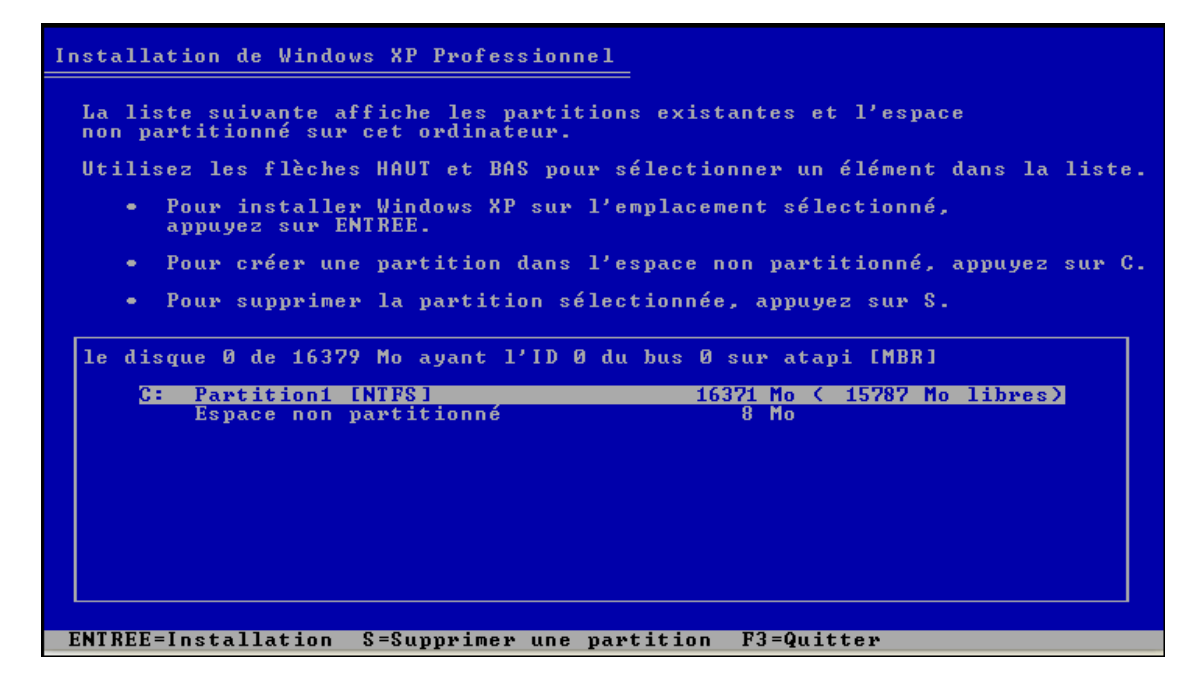

Appuyez sur Entrée.

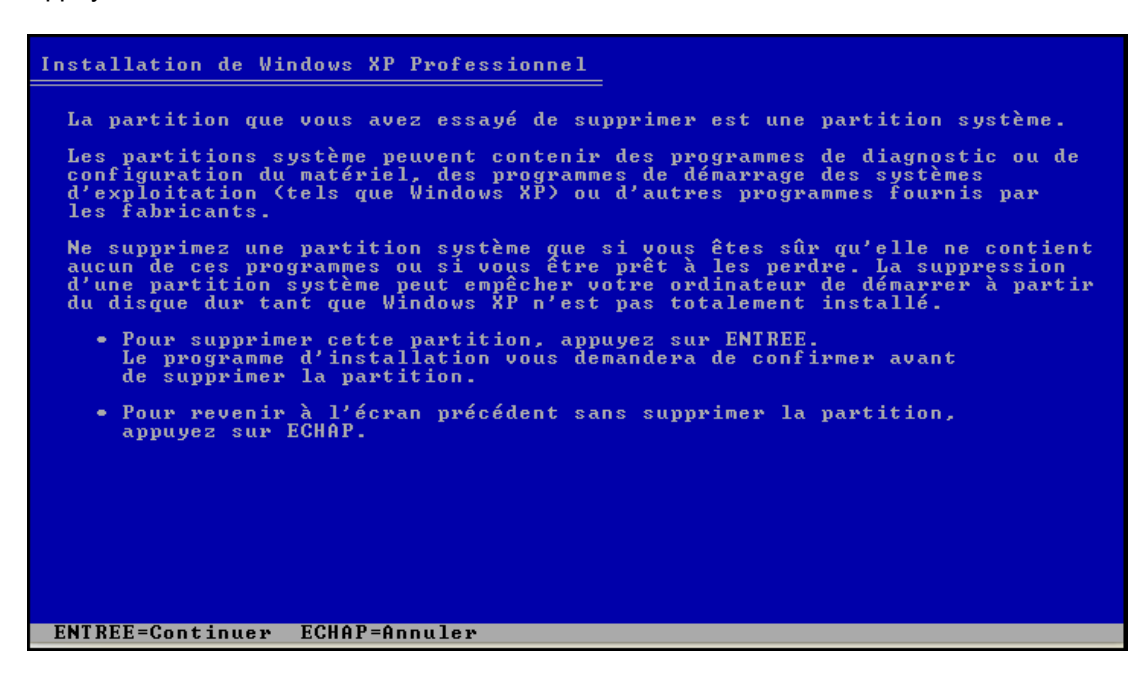

Appuyez sur la touche L.

| Installation de Windows XP Professionnel                                                       |                                                  |
|------------------------------------------------------------------------------------------------|--------------------------------------------------|
| Vous avez demandé au programme d'instal                                                        | lation de supprimer la partition                 |
| C: Partition1 [NTFS]                                                                           | 16371 Mo ( 15787 Mo libres)                      |
| sur le disque Ø de 16379 Mo ayant l'ID (                                                       | 0 du bus 0 sur atapi [MBR].                      |
| <ul> <li>Pour supprimer cette partition, app<br/>Attention : toutes les données sur</li> </ul> | puyez sur S.<br>cette partition seront perdues ! |
| <ul> <li>Pour retourner à l'écran précédent<br/>appuyez sur ECHAP.</li> </ul>                  | sans effacer la partition,                       |
|                                                                                                |                                                  |
|                                                                                                |                                                  |
|                                                                                                |                                                  |
|                                                                                                |                                                  |
|                                                                                                |                                                  |
|                                                                                                |                                                  |
| S=Supprimer ECHAP=Annuler                                                                      |                                                  |

Appuyez sur la touche **C**.

| Installation de Windows XP Professionnel                                                               |
|----------------------------------------------------------------------------------------------------|
| La liste suivante affiche les partitions existantes et l'espace<br>non partitionné sur cet ordinateur. |
| Utilisez les flèches HAUT et BAS pour sélectionner un élément dans la liste.                           |
| <ul> <li>Pour installer Windows XP sur l'emplacement sélectionné,<br/>appuyez sur ENTREE.</li> </ul>   |
| • Pour créer une partition dans l'espace non partitionné, appuyez sur C.                               |
| <ul> <li>Pour supprimer la partition sélectionnée, appuyez sur S.</li> </ul>                           |
| le disque 0 de 16379 Mo ayant l'ID 0 du bus 0 sur atapi [MBR]                                          |
| Espace non partitionné 16379 Mo                                                                        |
|                                                                                                    |
|                                                                                                    |
|                                                                                                    |
|                                                                                                    |
|                                                                                                    |
|                                                                                                    |
| ENIREE-Installation U-Greer une partition F3-Quitter                                                   |

Saisissez 5000 dans le champ « Crée une partition de taille (en Mo) » .

Appuyez sur la touche Entrée.

| Installation de Windows XP Professionnel                                                                                                    |
|----------------------------------------------------------------------------------------------------|
| Vous avez demandé au programme d'installation de créer une nouvelle partition<br>sur le disque 0 de 16379 Mo ayant l'ID 0 du bus 0 sur atapi [MBR].                                                      |
| <ul> <li>Pour créer une nouvelle partition, entrez la taille<br/>ci-dessous et appuyez sur ENTREE.</li> </ul>                                                                                            |
| <ul> <li>Pour revenir à l'écran précédent sans créer<br/>la partition, appuyez sur ECHAP.</li> </ul>                                                                                                    |
| La taille minimale de la nouvelle partition est 8 mégaoctets (Mo).<br>La taille maximale de la nouvelle partition est 11374 mégaoctets (Mo).<br>Crée une partition de taille (en Mo) : <mark>5000</mark> |
|                                                                                                    |
| ENTREE=Créer ECHAP=Annuler                                                                                                    |

Appuyez sur la flèche vers le bas afin de sélectionner « Espace non partitionné ».

Appuyez sur la touche **C**.

Créez une autre partition de 5 000 Mo.

Répétez cette opération. Vous aurez trois partitions de 5 000 Mo chacune.

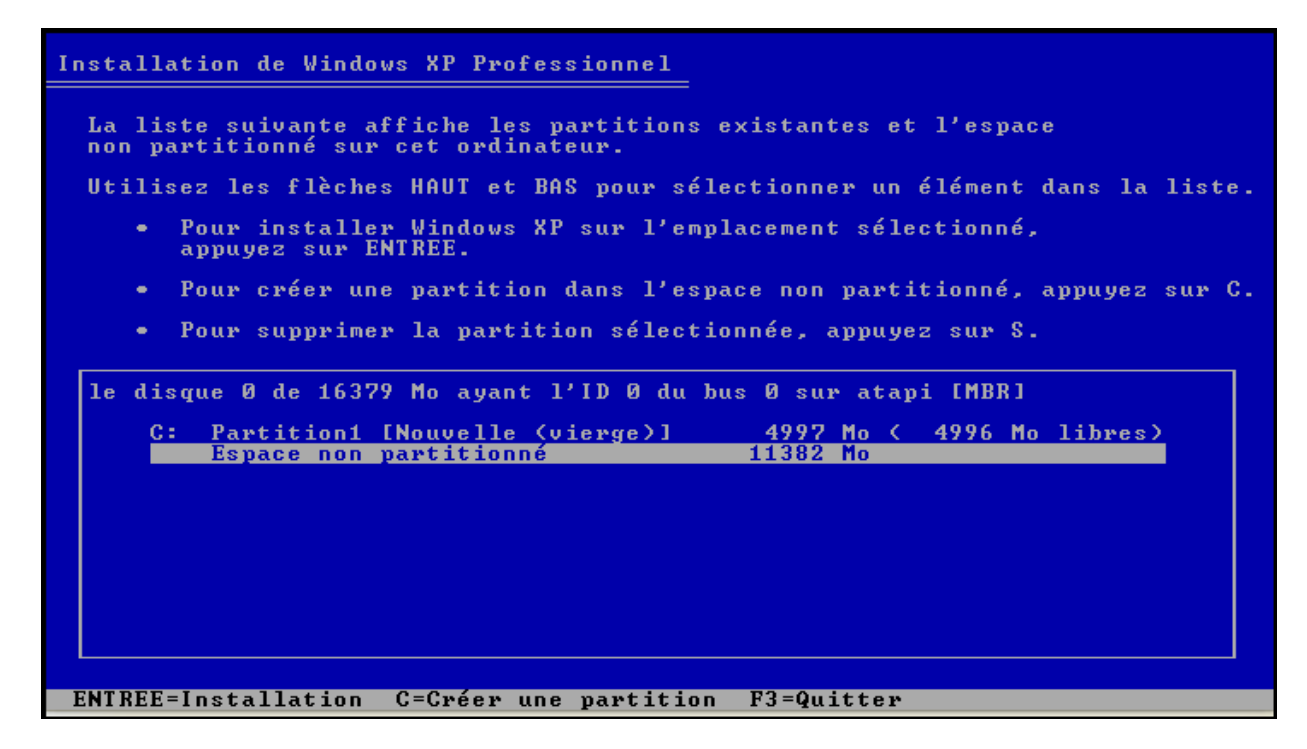

Sélectionnez C: Partition1 et appuyez sur la touche Entrée.

| Installation de Windows XP Professionnel                                                                                   |
|----------------------------------------------------------------------------------------------------|
| La liste suivante affiche les partitions existantes et l'espace<br>non partitionné sur cet ordinateur.                     |
| Utilisez les flèches HAUT et BAS pour sélectionner un élément dans la liste.                                               |
| <ul> <li>Pour installer Windows XP sur l'emplacement sélectionné,<br/>appuyez sur ENTREE.</li> </ul>                       |
| • Pour créer une partition dans l'espace non partitionné, appuyez sur C.                                                   |
| <ul> <li>Pour supprimer la partition sélectionnée, appuyez sur S.</li> </ul>                                               |
| le disque 0 de 16379 Mo ayant l'ID 0 du bus 0 sur atapi [MBR]                                                              |
| C: Partition1 [Nouvelle (vierge)] 4997 Mo ( 4996 Mo libres)<br>E: Partition2 [Nouvelle (vierge)] 4997 Mo ( 4996 Mo libres) |
| F: Partition3 [Nouvelle (vierge)] 4997 Mo ( 4996 Mo libres)                                                                |
| Espace non partitionné 1381 Mo<br>Espace non partitionné 8 Mo                                                              |
|                                                                                                    |
|                                                                                                    |
|                                                                                                    |
|                                                                                                    |
| ENTREE=Installation S=Supprimer une partition F3=Quitter                                                                   |

Sélectionnez « Formater la partition en utilisant le système de fichiers NTFS ».

Ne sélectionnez pas « Formater la partition en utilisant le système de fichiers NTFS <Rapide> ».

Appuyez sur la touche Entrée.

| Installation de Windows XP Professionnel                                                                                                    |
|----------------------------------------------------------------------------------------------------|
| La partition que vous avez sélectionnée n'est pas formatée. Le programme<br>d'installation va maintenant formater la partition.                                                                                                    |
| Utilisez les flèches HAUT et BAS pour sélectionner le système de<br>fichiers que vous désirez, puis appuyez sur ENTREE.                                                                                                    |
| Si vous voulez sélectionner une partition différente pour Windows XP,<br>appuyez sur ECHAP.                                                                                                    |
| Formater la partition en utilisant le système de fichiers NTFS (Rapide)<br>Formater la partition en utilisant le système de fichiers FAT (Rapide)<br>Formater la partition en utilisant le système de fichiers NTFS<br>Formater la partition en utilisant le système de fichiers FAT |
| ENTREE=Continuer ECHAP=Annuler                                                                                                    |

L'écran « Veuillez patienter pendant le formatage de la partition » s'affiche.

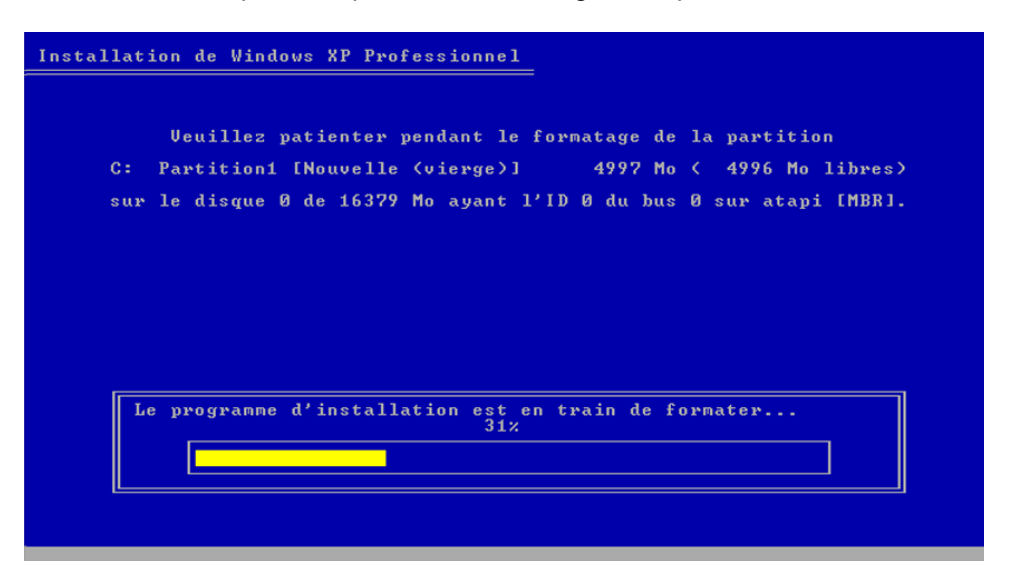

Le système redémarre automatiquement.

Après le redémarrage du système, le message « Appuyez sur n'importe quelle touche pour démarrer du CD-ROM » s'affiche.

N'appuyez sur aucune touche.

L'installation doit se poursuivre sans vous demander de spécifier des paramètres.

Le système redémarre automatiquement.

Après le redémarrage du système, le message « Appuyez sur n'importe quelle touche pour démarrer du CD-ROM » s'affiche.

N'appuyez sur aucune touche.

L'écran « Bienvenue dans ce système d'exploitation de Microsoft » s'affiche.

### Cliquez sur Suivant.

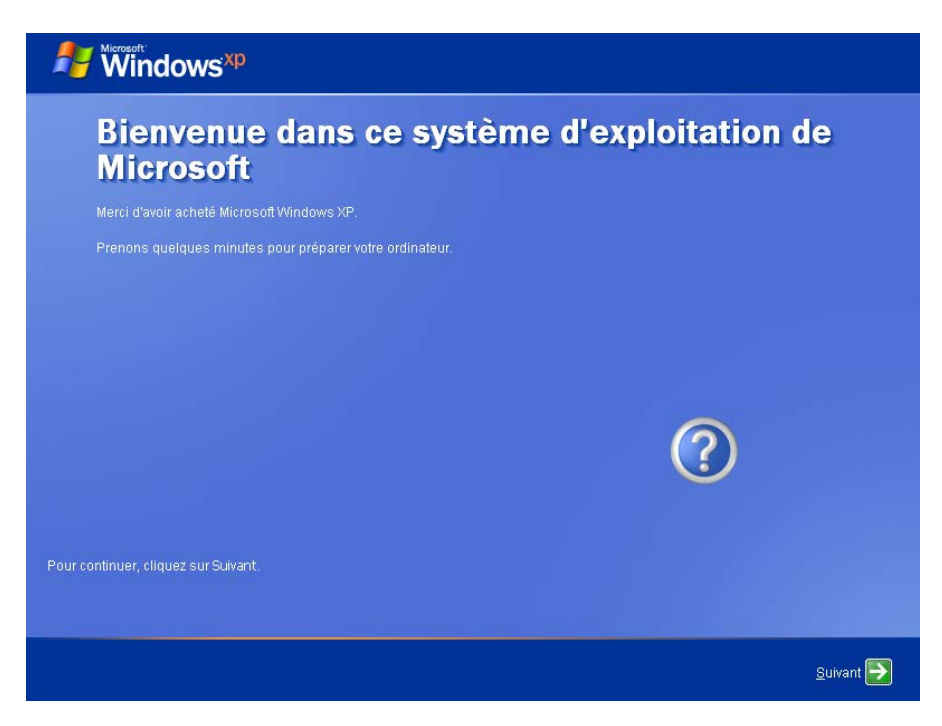

Activez la case d'option M'aider à protéger mon ordinateur en activant les mises à jour automatiques.

Cliquez sur Suivant.

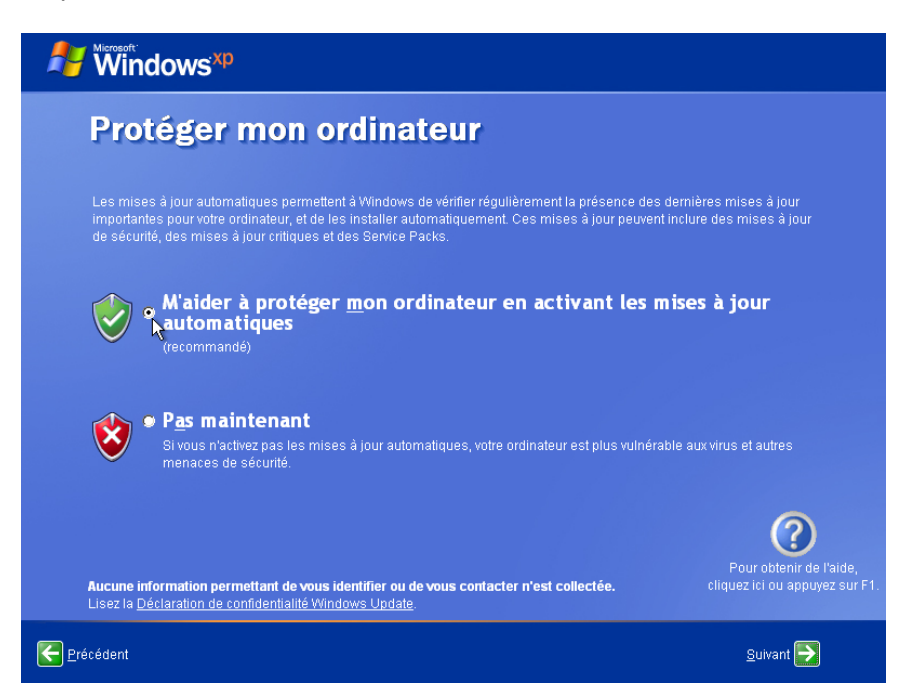

Activez la case d'option **Oui, cet ordinateur va se connecter via un réseau local ou un réseau domestique**.

Cliquez sur Suivant.

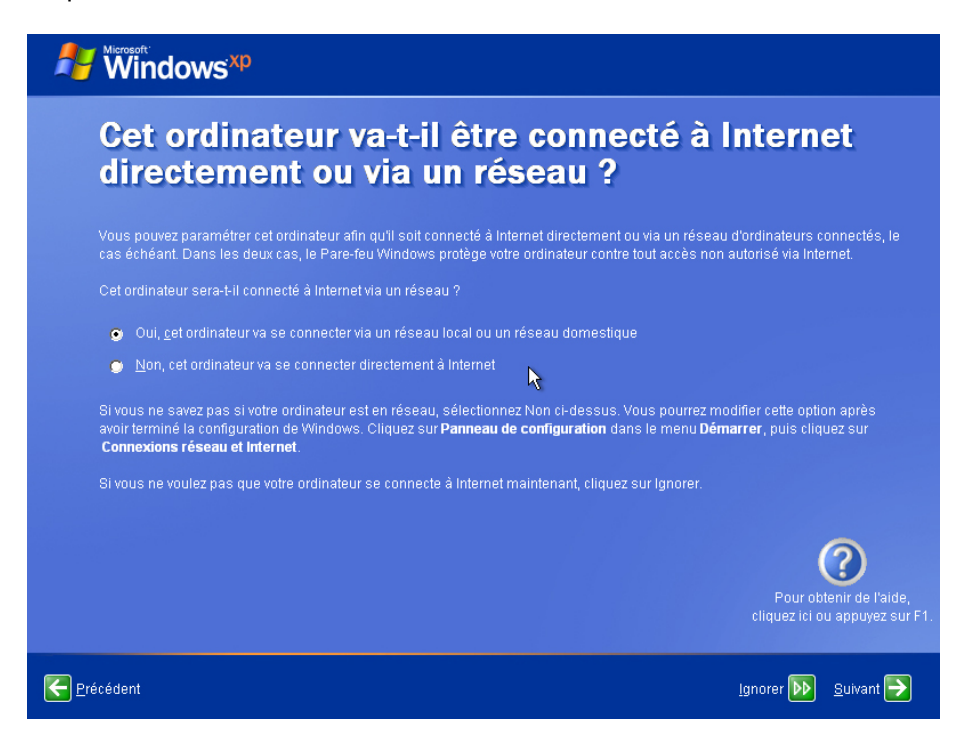

Sélectionnez Non, puis cliquez sur Suivant.

| Windows <sup>xp</sup>                                                                                                    |
|----------------------------------------------------------------------------------------------------|
| Êtes-vous prêt à activer Windows ?                                                                                                    |
| Pour participer à la lutte contre le piratage logiciel, activez Windows maintenant. (Ceci est aussi possible par téléphone une fois<br>sous Windows.)                                                                                       |
| L'activation est confidentielle et ne requiert aucune information personnelle.                                                                                                    |
| Si vous n'activez pas Windows maintenant, vous pourrez continuer à l'utiliser, mais vous recevrez régulièrement un message de<br>rappel. Après 30 jours, l'activation sera obligatoire pour que vous puissiez continuer à utiliser Windows. |
| Microsoft s'engage à respecter la confidentialité de vos données personnelles. Pour obtenir plus d'informations, <u>lisez la</u><br>déclaration de confidentialité relative à l'activation de produit Microsoft.                            |
| Voulez-vous activer Windows maintenant ?                                                                                                    |
| Qui, je veux activer Windows via Internet, maintenant.                                                                                                    |
| Non, rappelez moi d'activer Windows régulièrement                                                                                                    |
|                                                                                                    |
| Pour obtenir de l'aide,<br>cliquez ici ou appuyez sur F1.                                                                                                    |
| Erécédent Suivant                                                                                                    |

Saisissez le nom fourni par l'instructeur dans le champ « Votre nom : » .

Cliquez sur Suivant.

| 🛃 🕷 Windows <sup>xp</sup>                                                                                                    |                                                               |  |
|----------------------------------------------------------------------------------------------------|---------------------------------------------------------------|--|
| Qui va utiliser cet ordinateur ?                                                                                                    |                                                               |  |
| Entrez le nom de chaque personne qui va utiliser cet ordinateur. Windows va créer un compte d'utilisateur séparé pour chaque<br>personne afin que vous puissiez personnaliser la façon dont Windows va organiser et afficher les informations, protéger vos<br>fichiers et paramètres d'ordinateur, et personnaliser le Bureau.                                                                                                 |                                                               |  |
|                                                                                                    | Bob                                                           |  |
|                                                                                                    |                                                               |  |
|                                                                                                    |                                                               |  |
|                                                                                                    |                                                               |  |
|                                                                                                    |                                                               |  |
| Ces paramètres apparaissent à l'écran de Blerwenue par ordre alphabétique. Au démarrage de Windows,<br>cliquez sur votre nom dans l'écran d'accuell. Vous pourrez choisir des mots de passe et restreindre les<br>autorisations des autres utilisateurs (ou ajoutre de nouveaux utilisateurs) en cliquant sur <b>Panneau de</b><br><b>configuration</b> dans le menu <b>Démarrer</b> , puis sur <b>Comptes d'utilisateurs</b> . |                                                               |  |
|                                                                                                    | ?                                                             |  |
|                                                                                                    | Pour obtenir de l'aide,<br>cliquez ici ou appuyez sur F1.<br> |  |
| Erécédent                                                                                                    | <u>S</u> ulvant <mark>Ə</mark>                                |  |

L'écran « Merci » s'affiche.

Cliquez sur **Terminer**.

| Windows <sup>xp</sup>                                                                                                    |
|----------------------------------------------------------------------------------------------------|
| Merci !                                                                                                    |
| Tout est prêt, félicitations I Voici un résumé des opérations accomplies :                                                                                                    |
|                                                                                                    |
| Pour découvrir les nouvelles fonctionnalités éfonnantes de Windows XP, effectuez la Visite guidée du produit. Vous pouvez<br>également trouver des informations utiles dans le Centre d' <b>Nide et support</b> . Ces options sont situées dans le menu <b>Démarrer</b> . |
|                                                                                                    |
|                                                                                                    |
|                                                                                                    |
|                                                                                                    |
| Pour obtainir de l'aide,<br>cliquez ici ou appuyez sur F1.                                                                                                    |
| Ierminer 💦                                                                                                    |

Quel est le nom du fichier situé sur le disque qui a été utilisé pour automatiser l'installation ?

Dans quelle mesure pensez-vous que l'automatisation de l'installation peut aider un service informatique si la procédure doit être répétée sur 100 ordinateurs ?